#### Seguros Unimed App

Guia Wédico

#### Vários serviços em <mark>um só lugar.</mark>

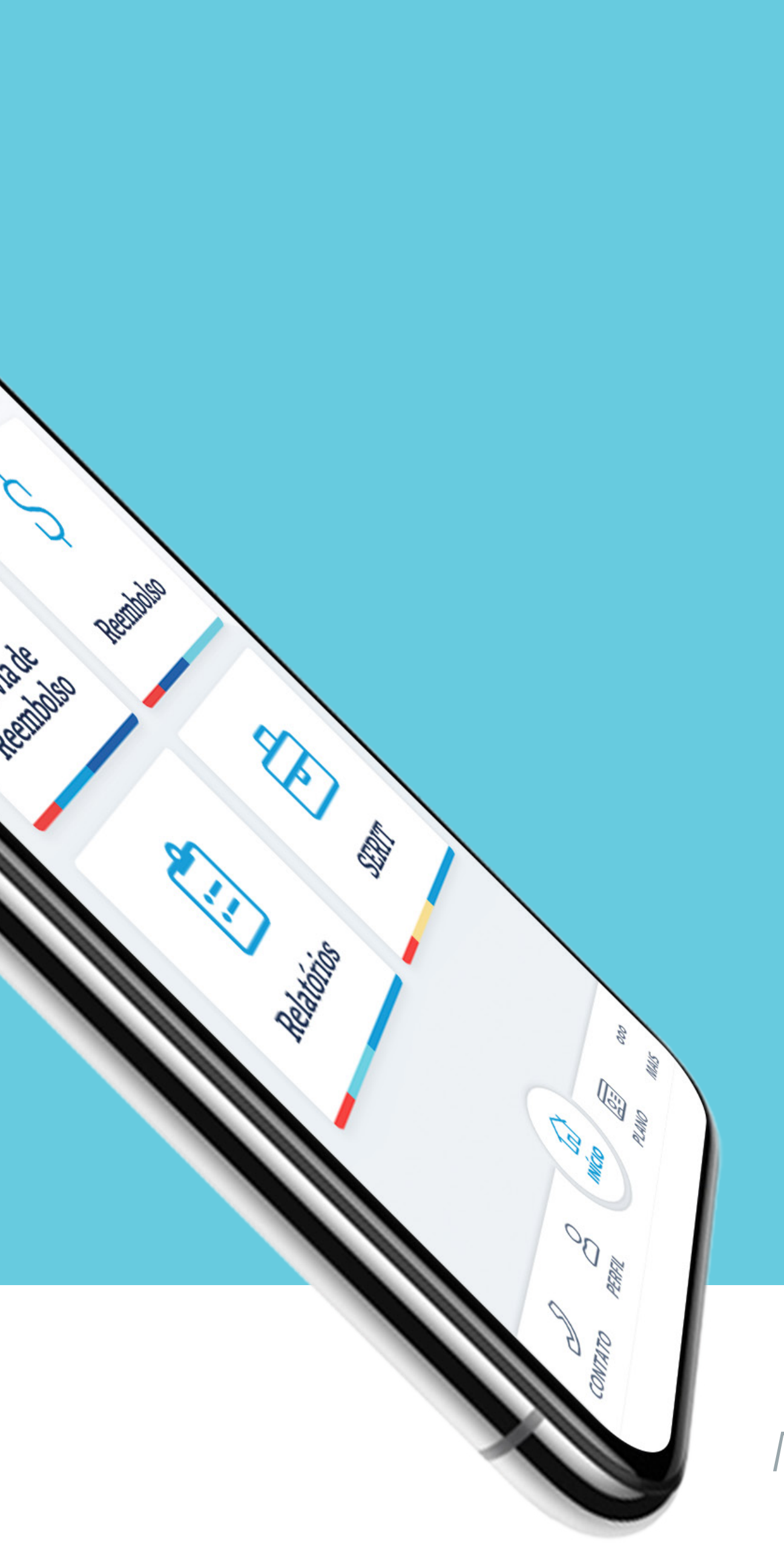

Manual de acesso

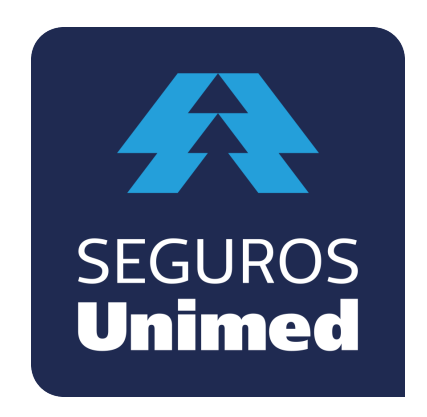

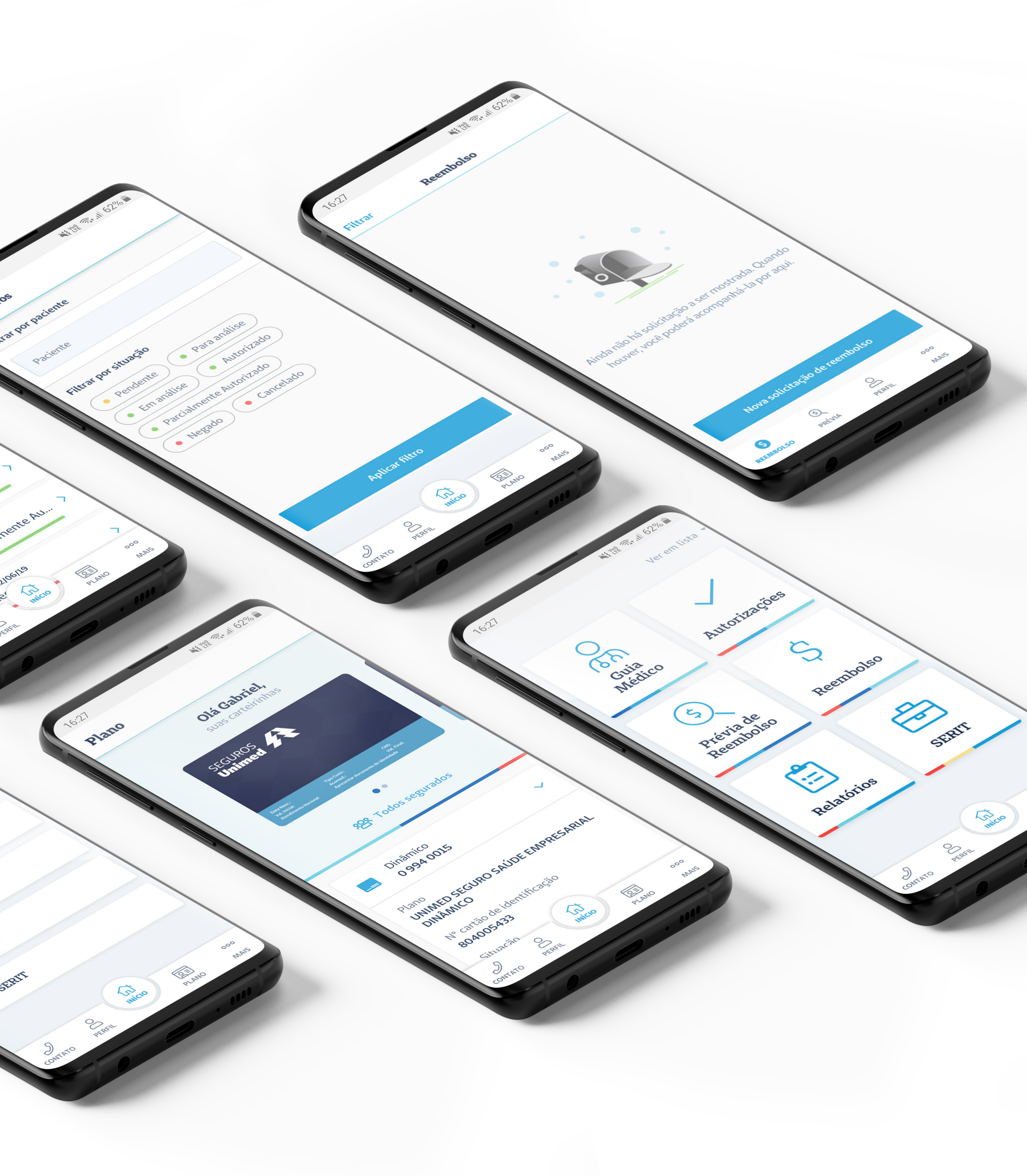

#### Agora a nossa comunicação está ainda mais fácil

No Seguros Unimed App, os segurados podem navegar pelos apps Guia Médico e Reembolso, solicitar e acompanhar autorizações, baixar relatórios e utilizar os serviços do produto SERIT.

**Conheça a novidade** 

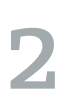

# Sumário

- Cadastro
   Início
   Início
   Guia Médico
   Autorizações
   Autorizações
   2.2.1 Cancelar
   2.2.2 Status
   2.2.3 Sobre o
   2.3 Prévia de Ree
   2.3.1 Status
   2.4 Reembolso
   2.4.1 Status
   2.5 Relatórios
  - 2.6 SERIT .
  - 2.6.1 Status .
- 3. Contato . .
- 4. Meu Perfil .
- 5. Meu Plano .
- 6. Mais . . .

| 4         | • | • | •  | •     | •   | •    | •   | •  |
|-----------|---|---|----|-------|-----|------|-----|----|
| 5         | ٠ | • | ٠  | •     | •   | •    | ٠   | •  |
| 6         | ٠ | ٠ | ٠  | ٠     | •   | •    | ٠   | )  |
| 7         | ٠ | ٠ | ٠  | ٠     | •   | ٠    | ٠   | S  |
| 8         | ٠ | ٠ | ٠  | ٠     | •   | ٠    | •   | •  |
| 9         | • | ٠ | ٠  | ٠     | ٠   | •    | ۰   | •  |
| 10        | ۲ | ٠ | ar | nilia | Fan | 00   | Sru |    |
| 11        | ٠ | ٠ | ٠  | ٠     | )   | olso | nbc | en |
| 12        | ٠ | ٠ | •  | ٠     | ٠   | •    | ٠   |    |
| 13        | ٠ | ٠ | ٠  | ٠     | •   | ٠    | ۰   |    |
| 14        | ٠ | ٠ | ٠  | ٠     | ٠   | ٠    | ٠   |    |
| 15        | ٠ | ٠ | •  | ٠     | ٠   | •    | ٠   | •  |
| <b>16</b> | ٠ | • | •  | ٠     | •   | •    | ٠   | •  |
| 17        | ٠ | ٠ | ٠  | ٠     | •   | ٠    | ٠   | •  |
| 18        | ٠ | ٠ | ٠  | •     | •   | ٠    | •   | ٠  |
| 19        | ٠ | ٠ | ٠  | ٠     | ٠   | ٠    | ٠   | •  |
| 20        | ٠ | ٠ | •  | ٠     | ٠   | •    | ٠   | •  |
| 21        | ٠ | ٠ | ٠  | ٠     | •   | ٠    | •   | •  |
|           |   |   |    |       |     |      |     |    |

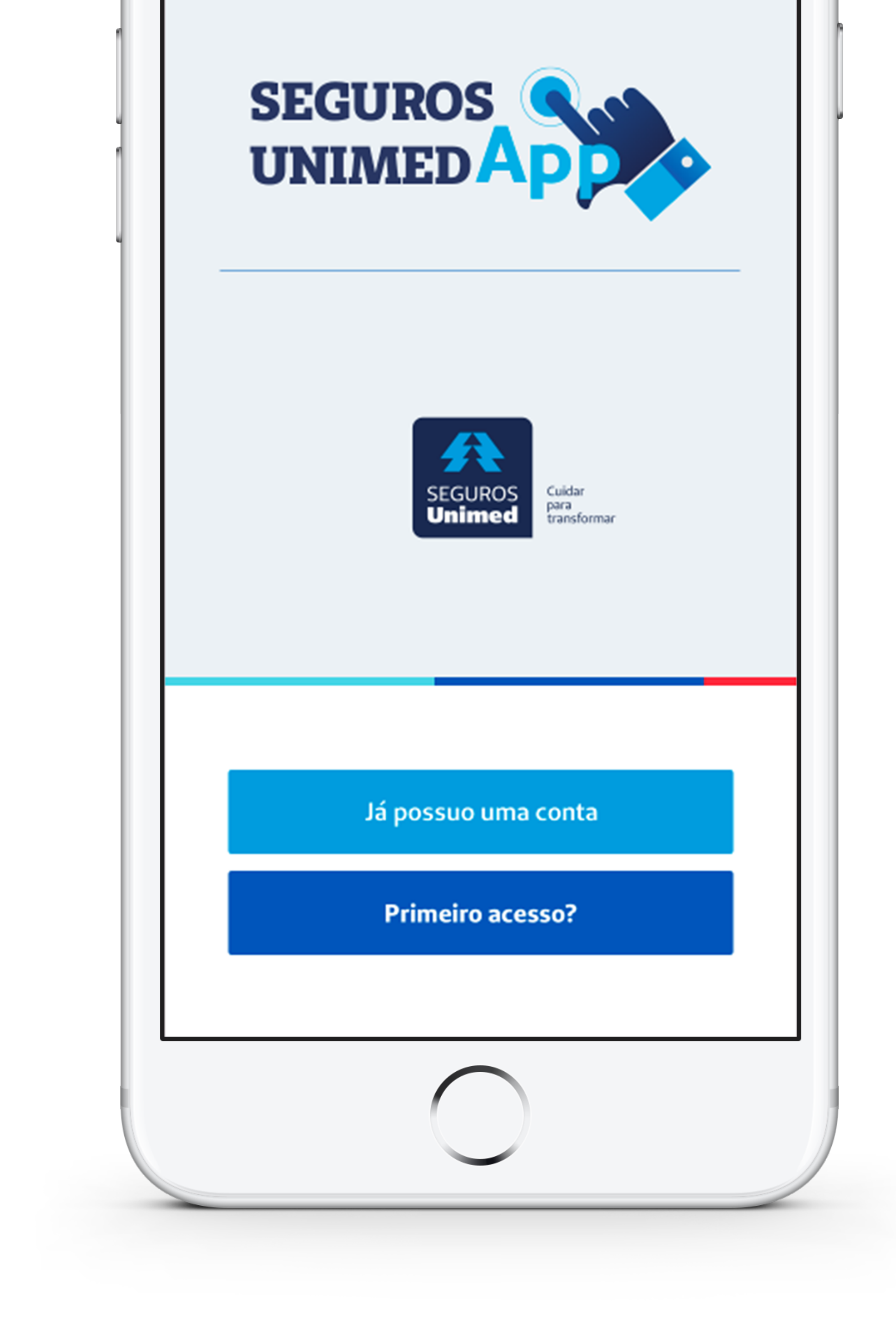

1. Cadastro

Para começar, é necessário que o usuário faça o cadastro no Seguros Unimed App com seus dados pessoais: nome, e-mail, telefone e CPF, além de criar uma senha.

Em seguida, ele receberá o código de validação do cadastro por e-mail. Ao informá-lo, o acesso será autenticado.

Para usuários de outros aplicativos da Seguros ou do Portal PF, não é necessário criar um novo cadastro. Basta inserir o seu login único.

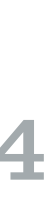

| ••••○ 奈           | 4:21 PM             | * 100% 📼     |
|-------------------|---------------------|--------------|
|                   |                     | Ver em lista |
| <del>С</del><br>С | Guia Médico         |              |
| ~                 | Autorizações        |              |
| 5                 | Prévia de Reembolso |              |
| \$                | Reembolso           |              |
| Ê                 | Relatórios          |              |
| •                 | SERIT               |              |

### 2. Início

Na aba **INÍCIO**, o usuário tem acesso às funcionalidades de vários aplicativos e outros serviços da Seguros Unimed. Selecionando a opção "meu plano" é possível consultar os dados do plano e o cartão virtual.

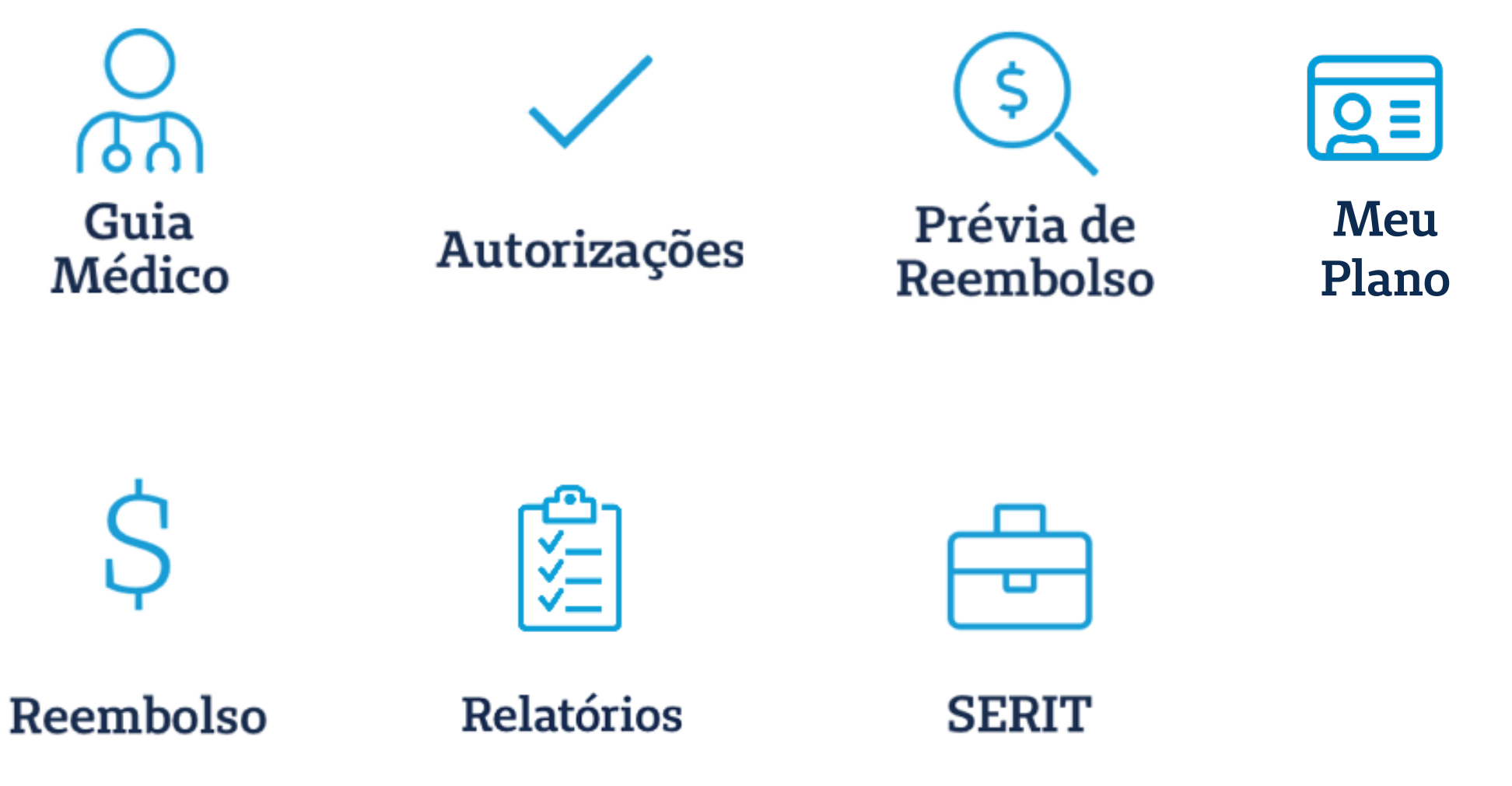

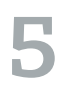

| Guia méo              | 4:21 PM<br><b>lico</b>        | ∦ 100% 💻              |
|-----------------------|-------------------------------|-----------------------|
| Encontre<br>serviço n | nossos presta<br>nais próximo | dores de<br>s a você! |
| São Paulo             |                               | ¢                     |
| Planos                |                               |                       |
| Tipo estabele         | cimento                       |                       |
| Escolha uma e         | especialidade                 |                       |
| Nome do pres          | tador de serviço              |                       |
| Distância             |                               | 10 km                 |
| $\bigcirc$            |                               |                       |
|                       | Mostrar menos ۸               | <b>`</b>              |

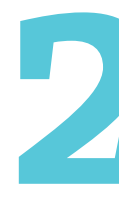

Assim como já acontecia no App Guia Médico, nessa página o usuário pode buscar por médicos e hospitais mais próximos dele. Para encontrar um prestador de serviço, é preciso preencher os campos de LOCALIZAÇÃO (lugar desejado) e PLANO (seguro saúde contratado). É possível, ainda, refinar a busca com outros filtros como: **TIPO DE ESTABELECIMENTO** (clínica, laboratório, hospital, por exemplo); ESPECIALIDADE (reumatologia, oftalmologia, pediatria, por exemplo); **NOME DO PRESTADOR** (opcional) e o **RAIO DE DISTÂNCIA**.

Depois, ao clicar em **BUSCA**, aparecerão os resultados da pesquisa: as opções de atendimento nas proximidades e suas respectivas informações, com a possibilidade de LIGAR ou TRAÇAR ROTA NO MAPA.

# 2.1 Guia Médico

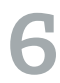

# 2.2 Autorizações

Em AUTORIZAÇÕES, o usuário cria e acompanha suas solicitações. Nessa aba aparecem todos os pedidos e sequências (autorizações de procedimentos posteriores), cada um com seus detalhes: número de protocolo, dados da solicitação, anexos e status. A solicitação pode ser realizada tanto pelo paciente quanto pelo prestador.

Acessando o botão NOVA SOLICITAÇÃO DE AUTORIZAÇÃO, o usuário só precisa preencher o formulário com seus dados e anexar o requerimento médico para abrir um novo pedido. No canto direito superior da tela, é possível filtrar a autorização por status e paciente.

O prazo para a primeira resposta é de cinco dias úteis.

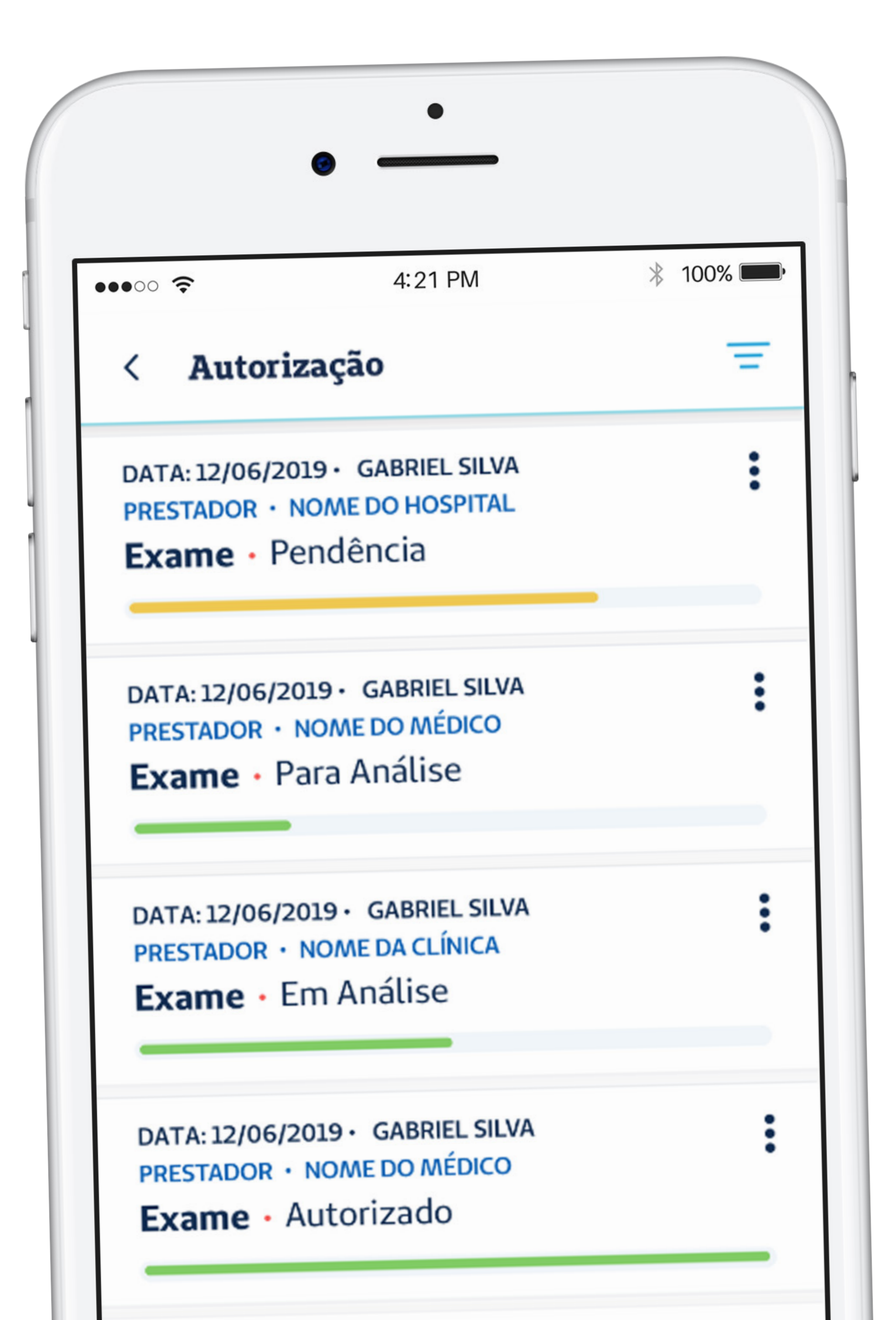

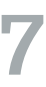

|    | Solicitador por<br>Segurado                                     |
|----|-----------------------------------------------------------------|
|    | Documentos necessários                                          |
|    | Pedido Médico                                                   |
|    | pedido1.jpg pedido2.jpg                                         |
|    | Relatório Médico<br>relatorio.jpg                               |
|    | Concellor collicites                                            |
|    | Cancelar solicitação                                            |
| Ve | ocê não reconhece esta solicitação? Entre em                    |
| Vi | ocê não reconhece esta solicitação? Entre em<br>ontato conosco! |

Caso o segurado não reconheça alguma solicitação feita em **Autorização**, ele poderá contestá-la acessando o link no rodapé da página.

Basta clicar em "Entre em contato conosco" para ser direcionado ao Fale Conosco da Seguros Unimed e esclarecer o pedido não identificado.

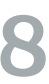

### 2.2.1 Status

PARA ANÁLISE - A solicitação foi criada e aguarda a análise da Seguros Unimed.
EM ANÁLISE - Iniciou-se a análise da solicitação.
PENDENTE — A solicitação necessita de regularização por parte do usuário ou prestador, seja de documentos ou informações, para ser analisada. Se alguma sequência estiver pendente, todo o pedido ficará com esse status.

**AUTORIZADO –** Procedimento liberado.

NEGADO - Procedimento não autorizado. Para esclarecimentos, o usuário pode entrar em contato com o
 Fale Conosco e/ou a Ouvidoria da Seguros Unimed. Essas opções aparecerão no próprio pedido.
 PARCIALMENTE AUTORIZADO - No caso de "pedido", significa que alguma sequência não foi autorizada; no caso de "sequência", significa que algum item solicitado não foi autorizado.
 CANCELADO - Autorizações canceladas por seu originador (segurado, prestador, operadora, estipulante).

ATENÇÃO: As solicitações só podem ser canceladas enquanto estiverem no status de PARA ANÁLISE.

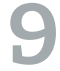

# 2.2.2 Sobre o Grupo Familiar

O titular do plano e o(s) dependente(s) maior(es) de 18 anos podem solicitar autorizações para qualquer membro, mas só o titular acompanha o histórico de pedidos do(s) titular(es) menor(es) de 18 anos.

**ATENÇÃO:** somente o prestador pode solicitar internações e cirurgias.

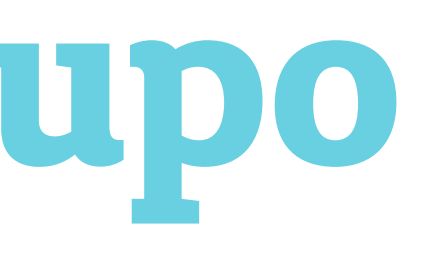

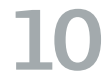

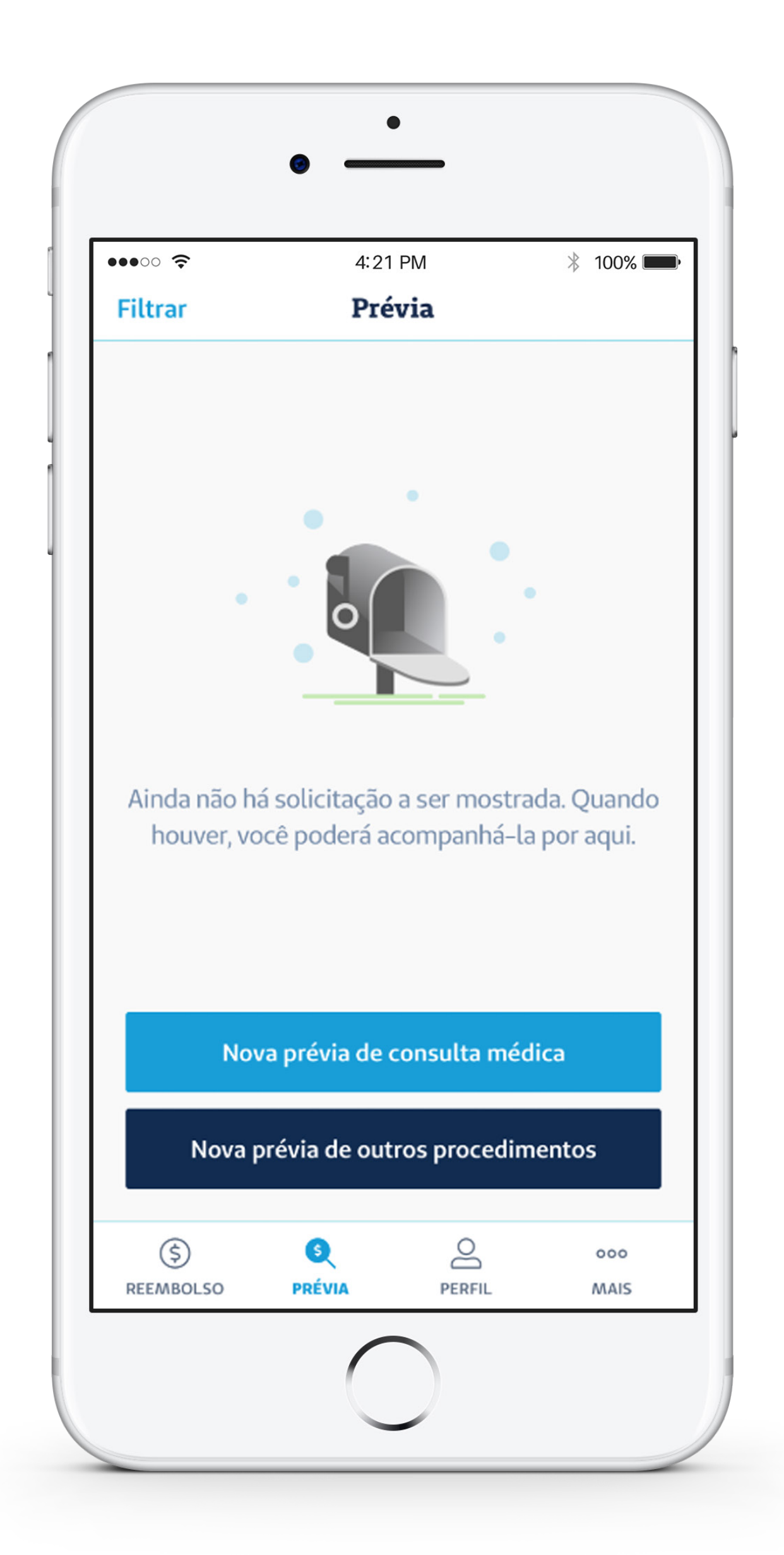

# 2.3 Prévia de Reembolso

Nessa página do app, o usuário pode simular o reembolso de **CONSULTA MÉDICA** e de OUTROS PROCEDIMENTOS. Preenchendo as informações, o aplicativo mostrará a prévia do valor a ser reembolsado.

No caso das prévias de reembolso para **CONSULTA MÉDICA**, basta informar o nome do paciente e a data futura da consulta para gerar a simulação.

Já em OUTROS PROCEDIMENTOS, é necessário selecionar o paciente, o tipo de procedimento, o valor do serviço e anexar os documentos (orçamento e pedido médico, por exemplo). Feito isso, o pedido deve ser acompanhado pelo status: **PROTOCOLADO**, EM ANÁLISE, ANALISADA, CANCELADO.

ATENÇÃO: É possível solicitar o reembolso a partir da própria prévia criada. Se o usuário clicar em **SOLICITAR REEMBOLSO**, ele será direcionado para a página seguinte, chamada **REEMBOLSO**, com seus dados já preenchidos.

11

#### **2.3.1 Status**

PROTOCOLADO - A prévia de reembolso foi solicitada e aguarda a análise da Seguros Unimed.
EM ANÁLISE - Iniciou-se a análise da prévia de reembolso.
ANALISADO - Reembolso liberado.
CANCELADO - Prévia de reembolso anulada.

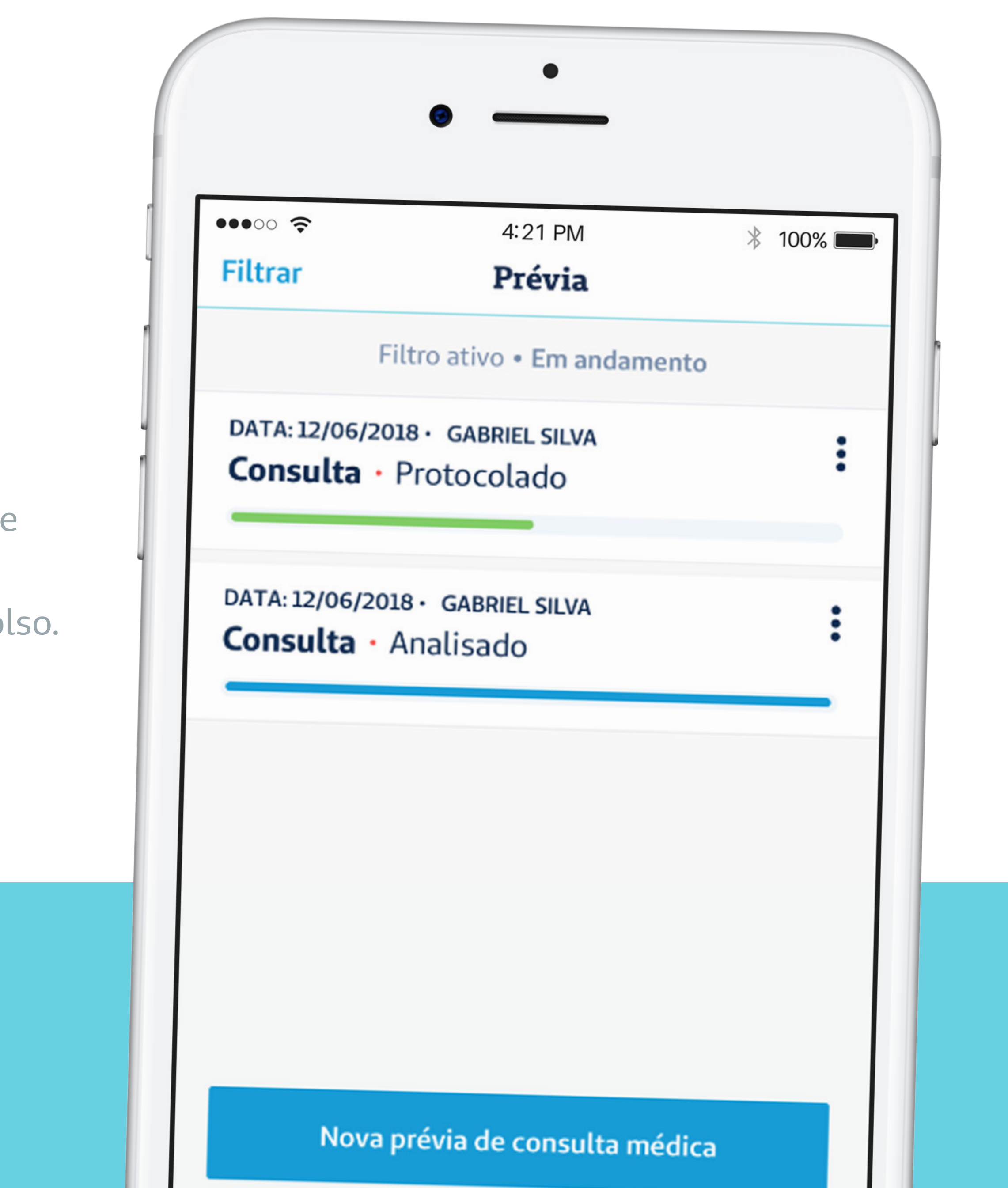

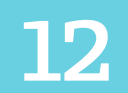

# 2.4 Reembolso

Igualmente como funcionava o antigo app Reembolso Digital, a página de **REEMBOLSO** permite solicitar o ressarcimento do valor de consultas e de outros procedimentos.

Ao clicar em **NOVA SOLICITAÇÃO DE REEMBOLSO**, o usuário será direcionado ao formulário de **DADOS DO PROCEDIMENTO** (nome do paciente, tipo de procedimento, data do procedimento, valor total do procedimento e código CID); **DOCUMENTOS** (nota fiscal ou recibo, por exemplo); **DADOS DO PRESTADOR DE SERVIÇO**, localizados na própria nota fiscal (nome do prestador de serviço, CPF/CNPJ do prestador de serviço, conselho, número do conselho e CEP do prestador).

Depois, é possível acompanhar o histórico de todos os reembolsos já solicitados e seus status, inclusive daqueles realizados anteriormente no app Reembolso Digital e pelo Portal PF.

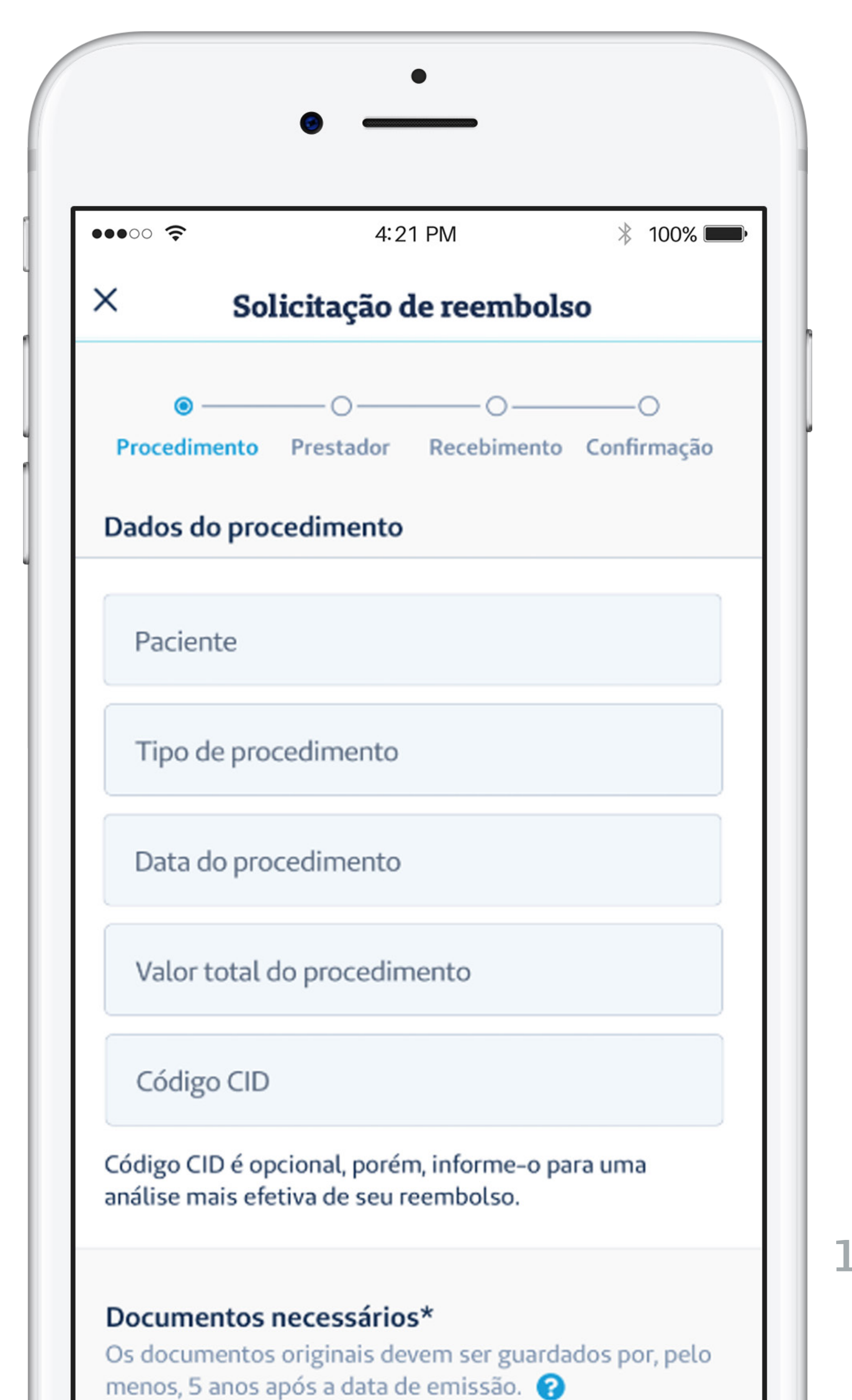

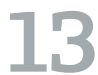

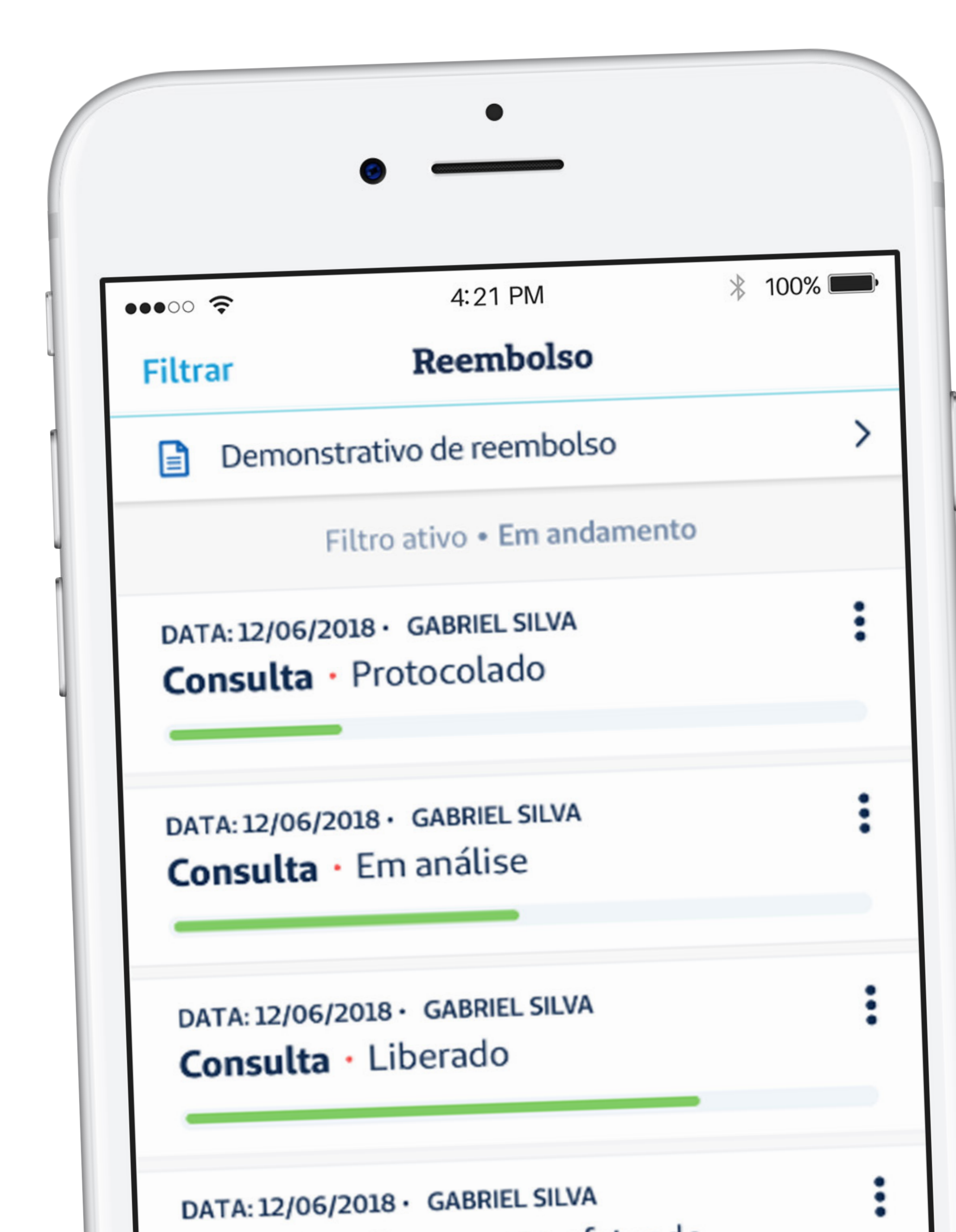

#### **2.4.1 Status**

**REEMBOLSADO –** A solicitação de reembolso foi autorizada e realizada.

**EM ANDAMENTO –** Solicitação de reembolso em análise. **INDEFERIDO –** Solicitação de reembolso negada.

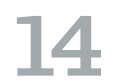

### 2.5 Relatórios

Na parte de **RELATÓRIOS** ficam disponíveis para consulta e download os **DEMONSTRATIVOS DE REEMBOLSO** e **DEMONSTRATIVOS DE IR**.

Além disso, é nessa página do aplicativo que o usuário pode gerar e visualizar relatórios de **UTILIZAÇÃO E COPARTICIPAÇÃO** do seguro saúde – para isso, basta informar o plano e o intervalo (por período ou semestre).

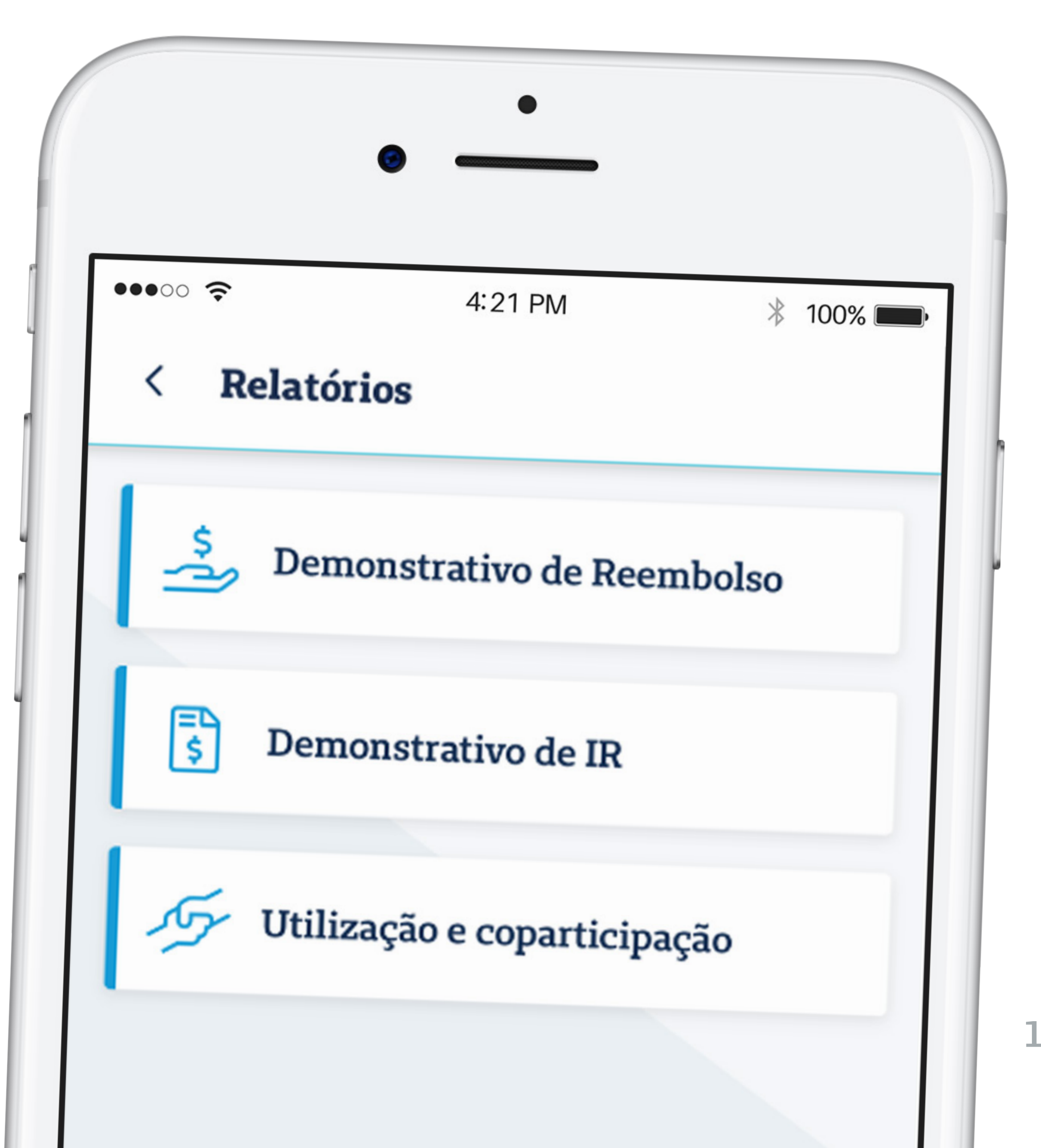

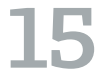

### **2.6 SERIT**

A opção de poder iniciar e acompanhar o processo de sinistro do produto **SERIT** ficará disponível apenas para aqueles que contrataram o seguro. Ao iniciar o processo, clicando em **COMUNICAR NOVO AFASTAMENTO**, é necessário informar a data de início do afastamento determinada pelo médico.

Feito isso, o app mostrará as apólices vigentes e direcionará o usuário para preenchimento dos DADOS DO TITULAR, DADOS DO AFASTAMENTO, além do anexo de **DOCUMENTOS NECESSÁRIOS**. A próxima página é para preenchimento dos **DADOS BANCÁRIOS** e confirmação do comunicado de afastamento.

Todos os comunicados de afastamento ficam registrados e podem ser acompanhando com seus status.

ATENÇÃO: O prazo para resposta é de até 30 dias úteis. As aberturas de sinistro são únicas, mas para cada apólice é aberto um protocolo diferente.

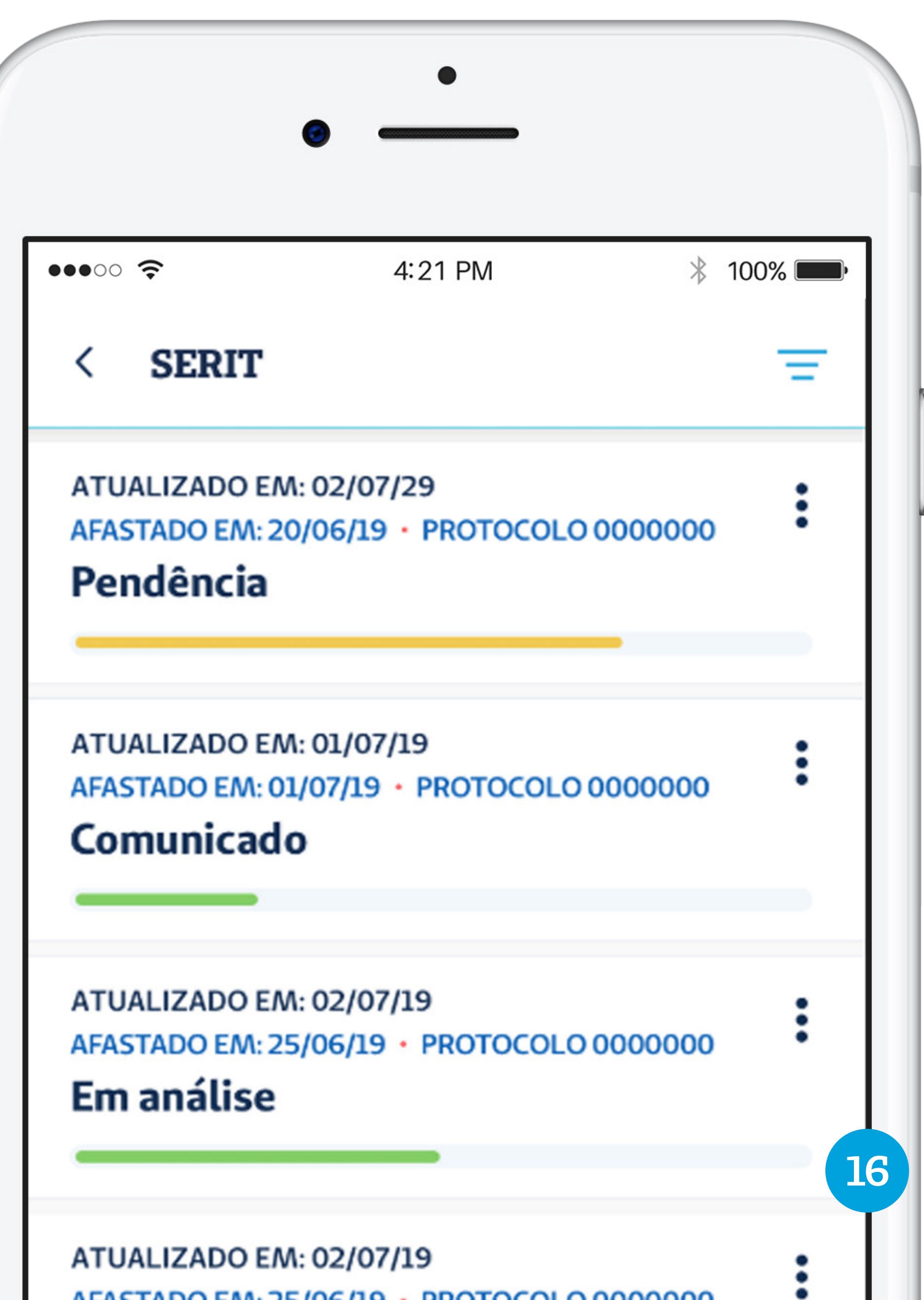

AFASTADO EM: 25/06/19 • PROTOCOLO 0000000

# **2.6.1 Status**

**PENDENTE** — Para conclusão do processo de sinistro, é necessário regularização por parte do usuário, seja de documentos ou informações. Nesse caso, deve-se clicar em **RESOLVER PENDÊNCIA.** 

**COMUNICADO** – O sinistro foi aberto e aguarda análise inicial da Seguros Unimed. **EM ANÁLISE** — Iniciou-se a análise da abertura de sinistro. **LIBERADO** — Processo de sinistro liberado, em tramitação final. **LIQUIDADO** – O processo de sinistro foi totalmente pago. **RECUSADO** – O pedido de afastamento não foi aceito (vide carta de esclarecimentos). Isso pode ocorrer por inconstância das informações e/ou documentos. O usuário ainda poderá solicitar reanálise do processo ou solicitar junta médica se for o caso.

**CANCELADO** — Processo de sinistro anulado.

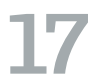

| 6            | ▼▲ 12:30                                                                |
|--------------|-------------------------------------------------------------------------|
| Co           | πίαιο                                                                   |
| Feed         | lback                                                                   |
| <del>Ç</del> | Você tem elogios, sugestões ou<br>reclamações? Compartilhe com a gente! |
| Cent         | ral de relacionamento 24h                                               |
| D            | Atendimento Nacional<br>0800 016 6633                                   |
| J            | Atendimento ao Deficiente Auditivo<br>0800 770 3611                     |
| Aten<br>dúvi | dimento 24 hs por meio do site para esclarecer<br>das e reclamações.    |
| wwv          | v.segurosunimed.com.br                                                  |
| Ouvi         | idoria                                                                  |
| Para         | recorrer à Ouvidoria, o cliente deve espotar as                         |

#### **3.** Contato

Na aba **CONTATO** ficam os números de telefone da **CENTRAL DE RELACIONAMENTO 24H** e da **OUVIDORIA**, além de links para o site, endereços de e-mail, endereço para envio de carta ou atendimento presencial e o formulário de Feedback do aplicativo.

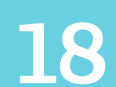

# 4. Meu Perfil

Em **MEU PERFIL** é possível alterar o e-mail, número e senha da conta.

Outra opção é vincular o login no Seguros Unimed App à conta do Google ou Facebook.

| ••••• <del>?</del>                                                                  | 4:21 PM     | ∦ 100% 🗖           |  |  |
|-------------------------------------------------------------------------------------|-------------|--------------------|--|--|
| Perfil do usuário                                                                   |             |                    |  |  |
| Dados da sua conta                                                                  |             |                    |  |  |
| Alterar e-mail<br>gabrielsilva@mail.com                                             |             |                    |  |  |
| Alterar número                                                                      |             | (16) 91234 3456    |  |  |
| Alterar senha                                                                       |             | ******             |  |  |
| Autenticação biomé<br>Touch ID ou Face ID                                           | trica       |                    |  |  |
| L <b>ogin simplificado</b><br>Para poder entrar com su<br>/ocê precisa vinculá-las. | ia conta do | Facebook ou Google |  |  |
| F Entrar com Fac                                                                    | cebook      | Vincular           |  |  |
| G Entrar com Go                                                                     | ogle        | Vinculado          |  |  |

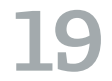

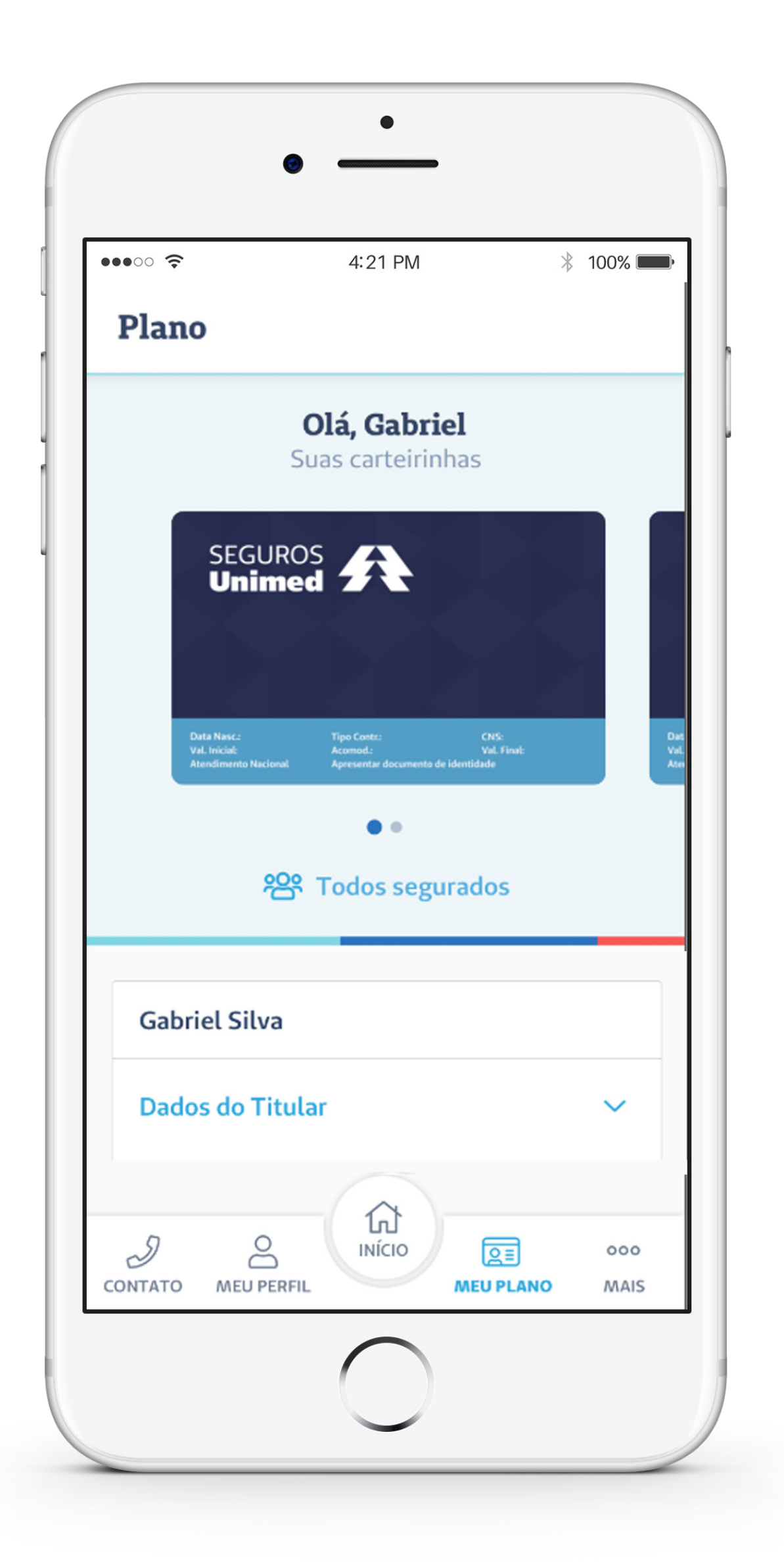

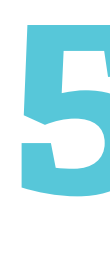

Na aba **MEU PLANO** ficam as informações do titular e seus dependentes: carteirinha, dados pessoais, detalhes do plano, carências e possível cobertura parcial temporária.

#### 5. Meu Plano

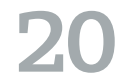

#### 6. Mais

É na parte de MAIS, no rodapé do aplicativo, que o usuário encontra anexos e informações de saúde, como o calendário nacional de vacinação e materiais de ajuda (Glossário e Termos de Uso e Políticas de Privacidade, por exemplo). Ao final, estão os links para as redes sociais da Seguros e a opção de deslogar do aplicativo.

|                                          | 12:3 |
|------------------------------------------|------|
| Mais                                     |      |
| Informações de saúde                     |      |
| Calendário nacional de vacinação         | Ø    |
| Ajuda                                    |      |
| Glossário                                |      |
| Termos de Uso e Políticas de Privacidade | Ø    |
| Redes Sociais                            |      |
|                                          |      |
| Encerrar sessão                          |      |

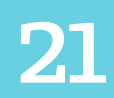

#### **O Seguros Unimed App é cheio de funcionalidades.**

Viu só quanta facilidade em um só aplicativo? Aproveite para navegar e conhecer de perto mais essa inovação da Seguros Unimed!

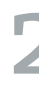

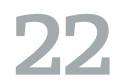

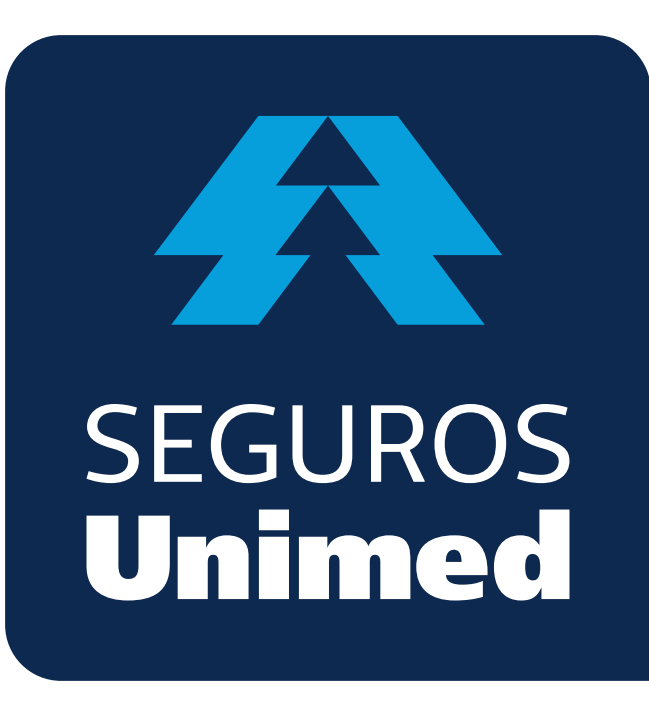

**Unimed Seguradora S.A.** – CNPJ/MF 92.863.505/0001–06 – Reg. SUSEP 694–7 Alameda Ministro Rocha Azevedo, 346 – Cerqueira César – CEP: 01410–901 – São Paulo – SP Atendimento Nacional: 0800 016 6633 | Atendimento ao Deficiente Auditivo: 0800 770 3611 Ouvidoria: www.segurosunimed.com.br/ouvidoria ou ligue 0800 001 2565 www.segurosunimed.com.br